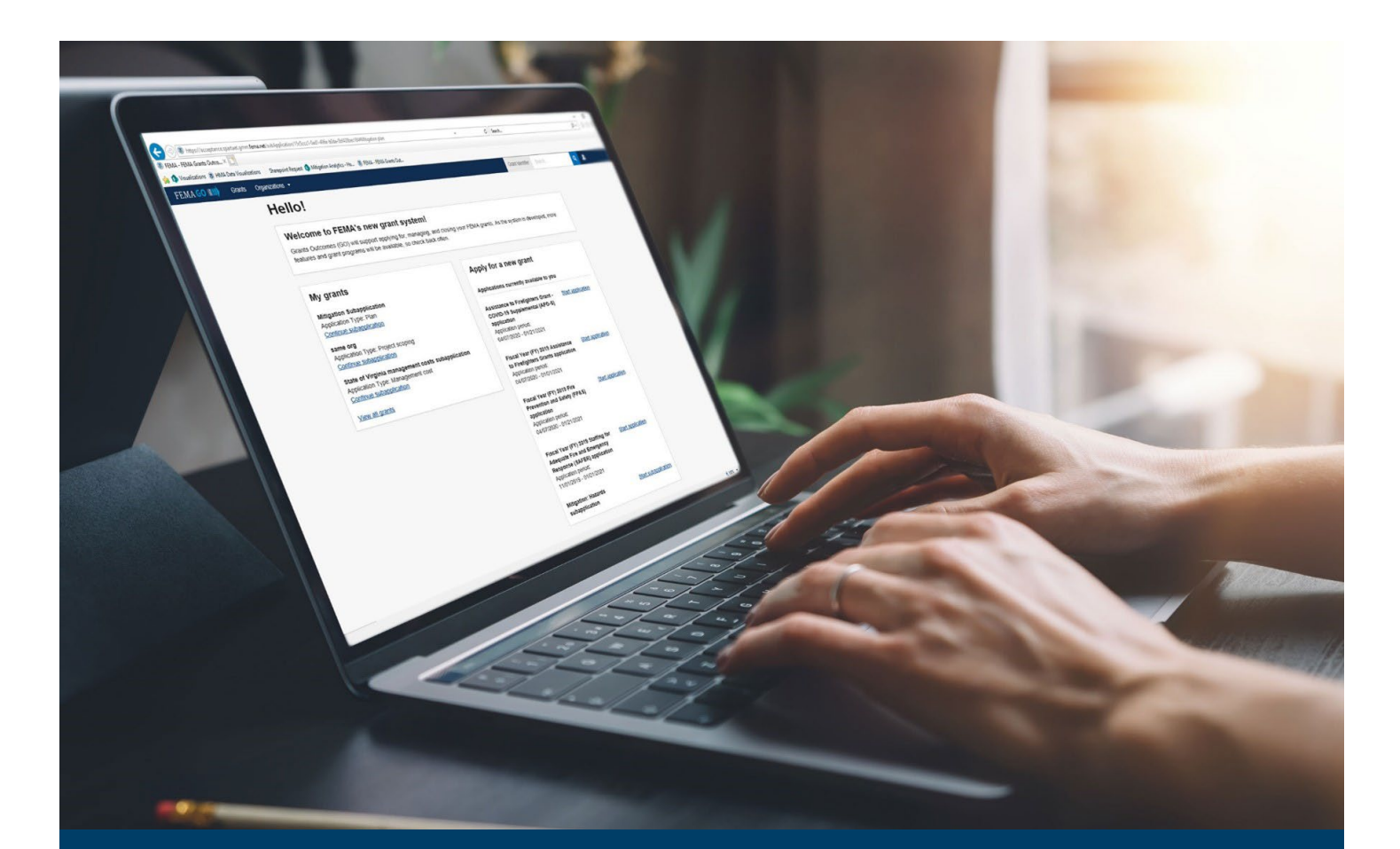

# FEMA GO Request a Payment Guide

This guide provides instructions for FEMA grant recipients to login, navigate the system, Complete a Request for Payment, and Review the Request or FEMA Decision.

# June 2025

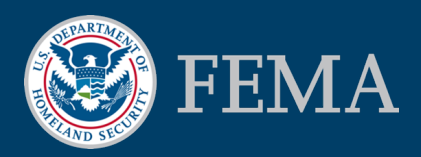

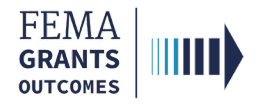

### Table of Contents

| Training Roles and Log-in      | 2 |
|--------------------------------|---|
| Request a Payment              | 5 |
| Review the Request or Decision | 9 |
| FEMA GO Help Desk Information  |   |

## **Objectives**

By the end of this FEMA GO training, you will be able to:

- Log-in to FEMA GO;
- Complete a Request for Payment; and
- Review the Payment Request or FEMA Decision.

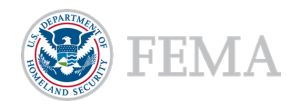

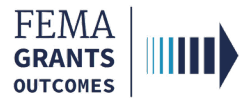

# **Training Roles and Log-in**

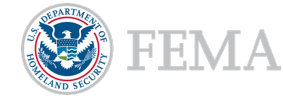

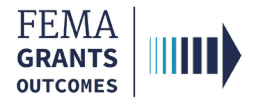

# **Training Roles**

This training is for the following roles:

| Role                                   | User |
|----------------------------------------|------|
| Authorized Organization Representative | AOR  |
| Financial Member                       | FM   |
| Programmatic Member                    | PM   |

#### **Helpful Tips:**

Only an AOR or FM can submit a payment request.

The available screens you see in FEMA GO are based on your role and may differ from the screens displayed.

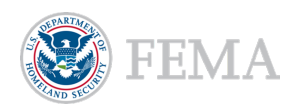

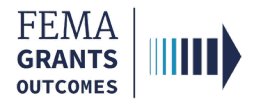

# Grant Applicant/Recipient Log-in

#### Step 1:

Go to go.fema.gov.

#### Step 2:

Select **Sign in with LOGIN.GOV**. Once you are logged in via Login.gov, you will be redirected back to the FEMA GO webpage.

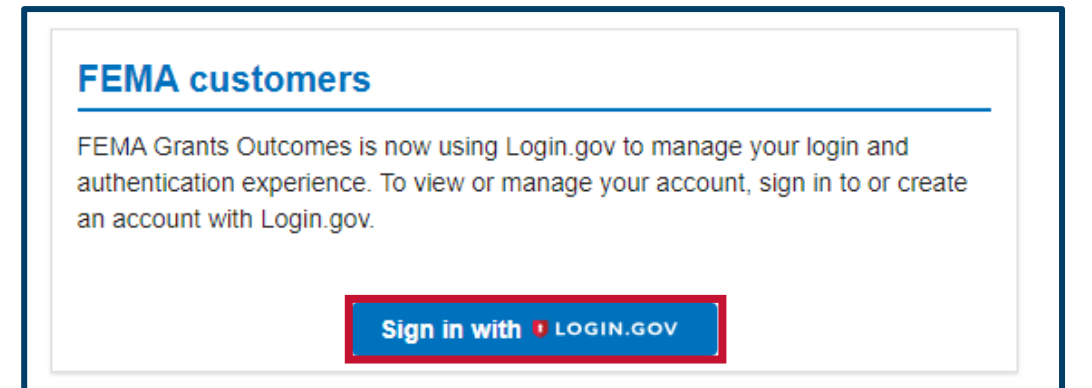

#### **Helpful Tip:**

If you have not yet created an account with Login.gov, please follow the steps within the FEMA GO Startup Guide.

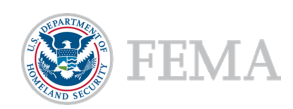

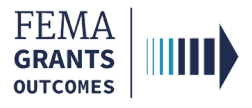

# **Request a Payment**

Navigate to the Task

**Payment Request** 

Certify and Submit

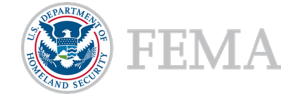

5

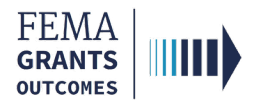

## Navigate to the Task

#### Step 1:

Select **Grants** at the top of the welcome page.

| FEMA GO IIIII)                                                 | Grants 👻                                    | Organizations • Things to do                            | Grant/Subgrant ID Q 💄 FnAor Le                                                                          | nAor 👻 |
|----------------------------------------------------------------|---------------------------------------------|---------------------------------------------------------|----------------------------------------------------------------------------------------------------|--------|
| My work                                                        |                                             |                                                         | Apply for a new grant                                                                                   |        |
| My grants (6)                                                  | My awards                                   | (0) Things to do (9) Saved for later (0)                | ٩                                                                                                    |        |
| Fiscal Year (FY)<br>Application ID:<br>Due date: 01/01         | 2022 Assista<br>EMW-2022-F<br>/2100 12:00 p | ance to Firefighters Grants<br>3-00044<br>m ET          | Sort by: Application period                                                                             |        |
| Modified date: Not available<br>Recipient: Org Ser001 LN 50479 |                                             | 479                                                     | National Dam Safety Program<br>Fiscal Year 2025 Fall National Dam Safety Program State Assistance Grant |        |
| Assistance to F<br>Application ID:                             | irefighters G<br>EMW-2020-F                 | rant Program - COVID-19 Supplemental (AFG-S)<br>3-00013 | Application period: US/21/2025 - US/21/2027<br>Start application                                        |        |

#### Step 2:

Locate the grant you want to request a payment for. Then under the **I want to**... dropdown, select **Request a payment**.

| FUNDING OPPORTUNITY                         | PERIOD OF PERFORMANCE   | STATUS         | STATUS DATE | I want to            |
|---------------------------------------------|-------------------------|----------------|-------------|----------------------|
| Fiscal Year 2025 Continuing Training Grants | 06/09/2025 - 06/08/2028 | Award accepted | 06/09/2025  | Select an action -   |
| GRANT ID                                    |                         |                |             | Request a payment    |
| EMW-2025-CA-05002 (manage grant)            |                         |                |             |                      |
|                                             |                         |                |             | Request an amendment |

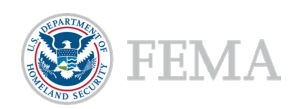

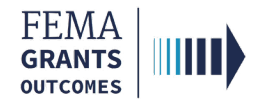

# **Payment Request**

- Review the **federal share** and awarded items for accuracy.
- Enter the amount that you are requesting in the Payment amount text field.
- Enter the required **Payment request narrative.**
- Select the **Upload from your computer** button to attach supporting documents, as needed.

| FEMA GO                                       | Grants - | Organizations - Things to do                                                                                                    |                                                                                                    |
|-----------------------------------------------|----------|----------------------------------------------------------------------------------------------------|----------------------------------------------------------------------------------------------------|
| <b>My grant</b><br>Summary<br>Payment request | «        | Fiscal Year 2025 Continuing Training Grants                                                                                                    | X Save for later                                                                                                    |
|                                               |          | Grant ID: EMW-2025-CA-05002 Period of performance: 06/09/2025 to 06/08/2028                                                                                                    | Federal resources awarded: \$1,000,000.00                                                                                                    |
|                                               |          | Payment request  Instructions Please ensure your organization's banking information is up-to-date in SAM.gov before submitting your payment reque grant EMW-2025-CA-05002. Enter the amount you are requesting and a brief narrative describing the items for which y payment, the number of items, the cost per times, and the fold acquisition cost. Then sign and submit the payment requ (AOR) or a financial member of the recipient organization can submit a payment request. | st. Payment requests may be delayed if the banking information is incorrect. Please use this page to request a payment under<br>row are requesting funding, and attach any associated files. Your narrative should include a description of items purchased with the<br>lest by selecting the signature statement and providing your system password. Only an Authorized Organization Representative |
|                                               |          | Period of performance                                                                                                    | 06/09/2025 - 06/08/2028                                                                                                    |
|                                               |          | Federal resources awarded                                                                                                    | \$1,000,000.00                                                                                                    |
|                                               |          | Required non-federal resources                                                                                                    | \$0.00                                                                                                    |
|                                               |          | Federal resources disbursed to recipient                                                                                                    | \$0.00                                                                                                    |
|                                               |          | Pending disbursements to recipient                                                                                                    | \$0.00                                                                                                    |
|                                               |          | Balance of federal resources available                                                                                                    | \$1,000,000.00                                                                                                    |
|                                               |          | Payment amount                                                                                                    | 55,000.00                                                                                                    |
|                                               |          | Payment request narrative                                                                                                    |                                                                                                    |
|                                               |          | Test                                                                                                    |                                                                                                    |
|                                               |          | Attachments (optional)                                                                                                    |                                                                                                    |
|                                               |          | 🟦 Upload from your computer                                                                                                    |                                                                                                    |

#### **Helpful Tip:**

If you need to navigate away from this page or wish to return to complete the request later, select the star option to save for later.

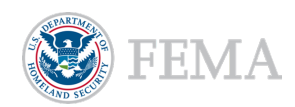

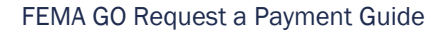

# **Certify and Submit**

- Select the checkbox next to the statement to provide your signature.
- Select the **Submit** button.

FEMA GRANTS OUTCOMES

• A green banner will appear stating that you have successfully submitted your payment request.

VI, FnAor LnAor, certify that I am authorized to request payment, and I am hereby providing my signature to acknowledge that the payment request information is accurate and is consistent with my articles of agreement, to the best of my knowledge.

You have successfully submitted your payment request.

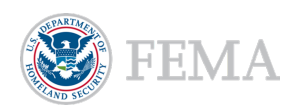

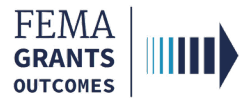

# **Review the Request or Decision**

Navigate to the Task

View Request or Decision

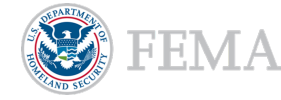

FEMA GO Request a Payment Guide 9

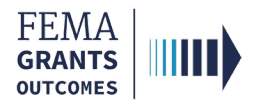

## Navigate to the Task

#### Step 1:

Select **Grants** at the top of the welcome page.

| FEMA GO IIIII)                                                 | Grants 👻                                   | Organizations   Things to do                                | Grant/Subgrant ID                                                                                       | r LnAor 👻 |  |
|----------------------------------------------------------------|--------------------------------------------|-------------------------------------------------------------|----------------------------------------------------------------------------------------------------|-----------|--|
| My work                                                        |                                            |                                                             | Apply for a new grant                                                                                   |           |  |
| My grants (6)                                                  | My awards                                  | (0) Things to do (9) Saved for later (0)                    | ٩                                                                                                    |           |  |
| Fiscal Year (FY) 2<br>Application ID: E<br>Due date: 01/01/2   | 2022 Assista<br>MW-2022-F0<br>2100 12:00 p | n <mark>ce to Firefighters Grants</mark><br>5-00044<br>m ET | Sort by: Application period                                                                             | )         |  |
| Modified date: Not available<br>Recipient: Org Ser001 LN 50479 |                                            | 79                                                          | National Dam Safety Program<br>Fiscal Year 2025 Fall National Dam Safety Program State Assistance Grant |           |  |
| Assistance to Fin<br>Application ID: E                         | refighters G                               | ant Program - COVID-19 Supplemental (AFG-S)<br>5-00013      | Start application                                                                                       |           |  |

#### Step 2:

Locate the grant you want to request a payment for and select the **Grant ID** link.

| FEMA GO IIIII) | <u>Grants</u> - | Organizations - | Things to do                                                                   |                                                     |                          | Grant/Subgrant ID         | 🔍 💄 FnAor LnAor 👻               |
|----------------|-----------------|-----------------|--------------------------------------------------------------------------------|-----------------------------------------------------|--------------------------|---------------------------|---------------------------------|
|                |                 | ~               |                                                                                |                                                     |                          |                           |                                 |
| Fiscal Year    |                 | ~               | FUNDING OPPORTUNITY<br>Fiscal Year 2025 Continuing Training Grants<br>GRANT ID | PERIOD OF<br>PERFORMANCE<br>06/09/2025 - 06/08/2028 | STATUS<br>Award accepted | STATUS DATE<br>06/09/2025 | I want to<br>Select an action 👻 |
| Status         |                 | ~               | EMW-2025-CA-05002 (manage grant)                                               |                                                     |                          |                           |                                 |

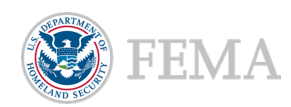

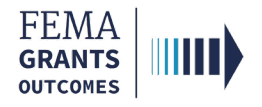

### **View Request or Decision**

- Select the **Payments** link in the left navigation panel.
- Select the **Actions** dropdown menu.
- Select View FEMA decision if a decision has been made, or select Withdraw request or Continue request if the request is still being processed.

| «                            | Federal resources disburse  | d to recipient     | \$0.00         |          |                  |
|------------------------------|-----------------------------|--------------------|----------------|----------|------------------|
| Grant summary                | Pending disbursements to    | recipient          | \$50,000.00    | D        |                  |
| My to do list                |                             |                    |                |          |                  |
| Organization information     | Balance of federal resource | es available       | \$950,000.0    | 00       |                  |
| Payments                     |                             |                    |                |          |                  |
| Amendments                   | Select an action 🝷          |                    |                |          |                  |
| Financial reports            | My to do list               |                    |                |          |                  |
| Performance progress reports | My to do list               |                    |                |          | Continue request |
| Closeout reports             | Description                 | Status             | Date of status | Due date | Withdraw request |
| Request for Information      | payment 1                   | Pending submission | 06/09/2025     |          | Actions 👻        |
| Application                  |                             |                    |                |          |                  |
| Attachments                  |                             |                    |                |          |                  |

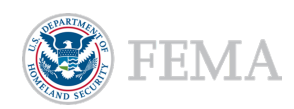

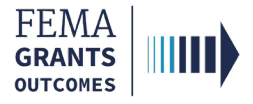

# **FEMA GO Help Desk Information**

Please send any questions to:

FEMAGO@fema.dhs.gov

#### 877-585-3242

Hours: Monday – Friday, 9 a.m. – 6 p.m. ET

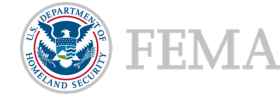